## Adult K12 Dual Enrollment (non-SSO) Steps

The following instructions will help with completing the digital K12 form for all adult K12 high school students interested in taking college courses while still in a K12 program. Please, reach out to <u>cariasee@laccd.edu</u> or <u>medinam@laccd.edu</u> if you need assistance.

| Use the link to access the dynamic web-based form:                                                  | Log In                                                                                                    |  |
|----------------------------------------------------------------------------------------------------|----------------------------------------------------------------------------------------------------|--|
| The link will take you to the website requesting the user to create an account.                     | Sign in to complete the <b>Supplemental Application for Admission of</b><br><b>Students in Adult K-12 and Noncredit Programs (SB554)</b> form as<br>requested by <b>Los Angeles Community College District</b> . |  |
| 1. Click on <i>Create New</i><br><i>Account</i> if this is the<br>first time using this<br>process. | User Name or Email Address   Image: Password                                                                                                    |  |
|                                                                                                    | Log In                                                                                                    |  |
|                                                                                                    | Create New Account Forgot Your Password?                                                                                                    |  |
|                                                                                                    |                                                                                                    |  |

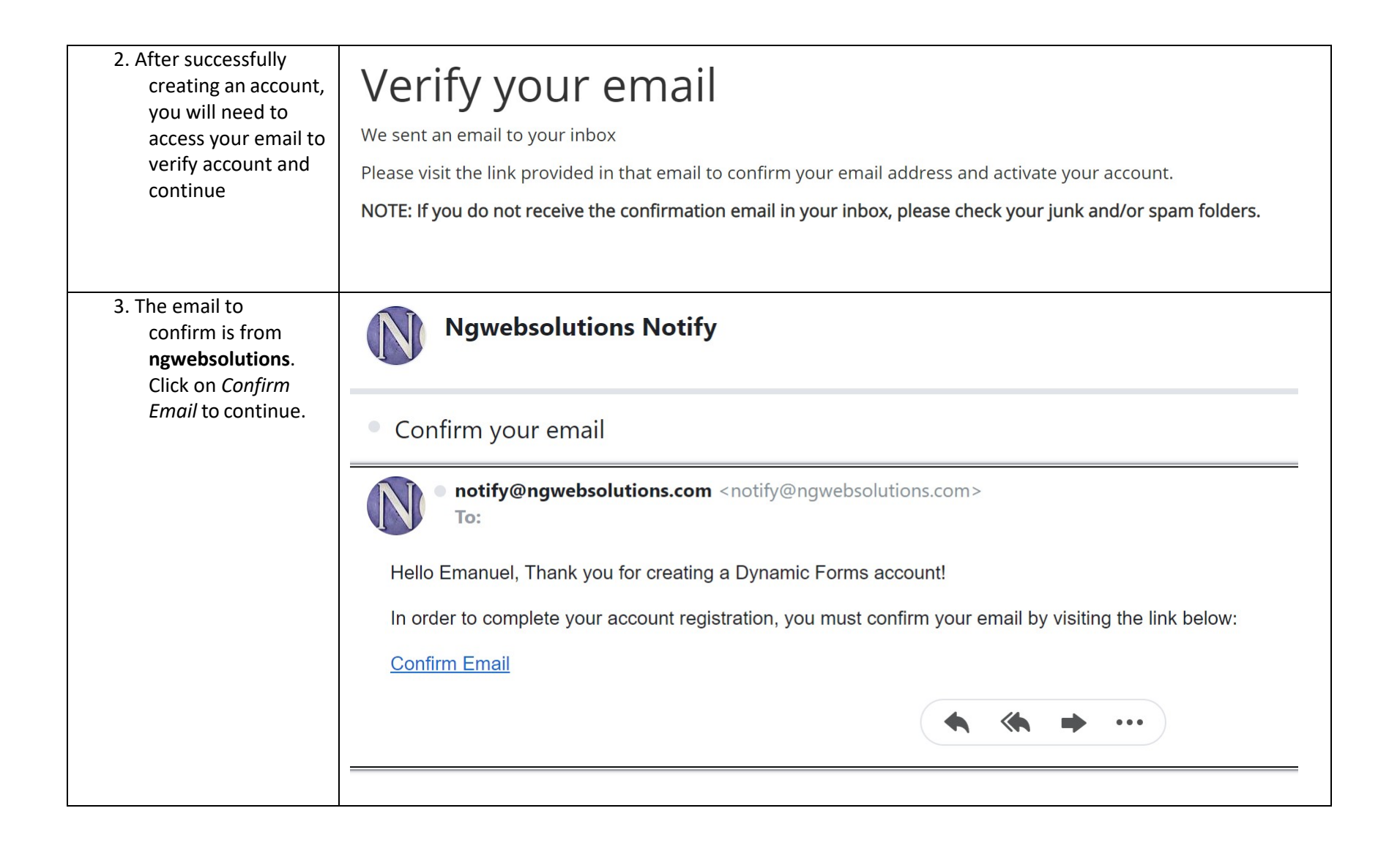

| 4. Your account is now<br>active. Login to<br>access the K12<br>form. | Account Activated                                                                                                  |
|-----------------------------------------------------------------------|----------------------------------------------------------------------------------------------------|
|                                                                       | Congratulations, you have successfully confirmed your email and activated your account.<br>Log in to Dynamic Forms |

| 5. In this step, you will                                                                                                    |                                                                                                    |                                                                                                    |
|----------------------------------------------------------------------------------------------------|----------------------------------------------------------------------------------------------------|----------------------------------------------------------------------------------------------------|
| verify it is you by<br>answering the<br>security you just                                                                       | Log In                                                                                                    |                                                                                                    |
| assigned during the<br>creating account<br>step. You will have<br>some options based<br>on your device to<br>consider. Click on | <b>Welcome back</b> . As an additional security secret question or rece                                     | urity step, we require you to answer<br>eive a code to your email/phone.                           |
| Log m.                                                                                                    | What was the name of your first girl                                                                        | friend/boyfriend?                                                                                  |
|                                                                                                    | Having trouble with your security quest                                                                     | tion? Click here for more options.                                                                 |
|                                                                                                    | This is my device                                                                                           |                                                                                                    |
|                                                                                                    | By selecting this option you will<br>for any further logins from this o<br>you are currently on a public or | not have to answer a security question<br>device. Please unselect this option if<br>shared device. |
|                                                                                                    | Log                                                                                                    | g In                                                                                               |
|                                                                                                    | Create New Account                                                                                          | Forgot Your Password?                                                                              |

| 6. Fill out the fields. All                |                                                                                                    |
|--------------------------------------------|----------------------------------------------------------------------------------------------------|
| required fields are                        | ADULT K-12 & NON-CREDIT STUDENT INFORMATION                                                                                   |
| indicated with a red asterisk. Include the | First Name:   * Emanuel   Last Name:   * Sandoval   MI:   Date Of Birth:   * 12/31/1985                                       |
| name of your                               | Address: * 427 S. Main Street                                                                                                 |
| counselor who will                         | City: * Los Angeles State: * California Zip: * 900                                                                            |
| approve your college enrollment.           | Phone Number: * (323) 664-8206 Email Address: * eec8059@yahoo.com Student ID: * 800427427                                     |
| Important. Make                            | Adult K-12 & Non-Credit Program: <sup>*</sup> Adult High School 🗸                                                             |
| sure to provide the                        | School Information                                                                                                    |
| current counselor                          | School Name: * Culver City Adult                                                                                              |
| email.                                     | Address: * 4909 overland ave                                                                                                  |
|                                            | City: * culver city State: * California V Zip: * 90230                                                                        |
|                                            | Please add the first name, last name and school email address for your counselor.                                             |
|                                            | First Name: * Last Name: * School Email Address: * eunicevines@ccusd.org                                                      |
|                                            |                                                                                                    |
|                                            | STUDENT AUTHORIZATION<br>I authorize the release of my transcript information to my school upon the school's written request. |
|                                            | * (click to sign)                                                                                                    |
|                                            | Student Signature Date                                                                                                    |

| 7. The second section       |                                          |                     |                   |                                                                     |
|-----------------------------|------------------------------------------|---------------------|-------------------|---------------------------------------------------------------------|
| of the K12 form             | COLLEGE ENROLLMENT INFORMATION           |                     |                   |                                                                     |
| allows you to input         |                                          | I am requesting e   | nrollment/approv  | al for the courses listed below.                                    |
| the course                  | l understar                              | nd that I must meet | all prerequisite  | s before I can enroll in the below classes.                         |
| information by              | Term: * Please Select - 🗸 Year: *        |                     |                   |                                                                     |
| semester and year.          | College: West Los Angeles College        |                     |                   |                                                                     |
| Use the course              | Course Name                              | Course Number       | Unit              |                                                                     |
| catalog for the             | SOC                                      | 001                 | 3                 |                                                                     |
| correct class               | Course 1: TUTOR                          | 001T                |                   | Adult K-12 & Non-Credit Program Official Only                       |
| information. Leave          | Course 2: * BSICSKL                      | *                   | *                 | Please enter any updates/corrections or comments:                   |
| the counselor               | Course 3:                                |                     |                   |                                                                     |
| signature blank.            | Course 4:                                |                     |                   |                                                                     |
| <u>Note</u> : This K12 form | Course 5:                                |                     |                   |                                                                     |
| is not used for class       | Course 6:                                |                     |                   |                                                                     |
| enrollment.                 |                                          | Total Unite         |                   |                                                                     |
|                             |                                          | iotar onitis        | U                 |                                                                     |
|                             |                                          |                     |                   | Enrollment Status:                                                  |
|                             |                                          |                     |                   | * Please Select V                                                   |
|                             |                                          |                     |                   |                                                                     |
|                             |                                          |                     |                   |                                                                     |
|                             | I have met and counseled the student     | and recommend t     | he courses liste  | ed above to be taken for credit. I also certify that the student is |
|                             | a California Community College.          | school equivalend   | cy certificate at | t either an accredited addit high school of honcredit program at    |
|                             |                                          |                     |                   |                                                                     |
|                             |                                          |                     |                   |                                                                     |
|                             | ^                                        |                     |                   |                                                                     |
|                             | Adult K-12 & Non-Credit Program Official | Date                |                   |                                                                     |
|                             | Signature                                | Date                |                   |                                                                     |

8. Sign the document by typing exactly what is indicated under each field, first and last names. 9. If successful, a popup window will inform you it has been submitted. Otherwise, you will receive an error message and you will need to restart the K12 form process.

| 10. Your counselor will<br>receive your<br>submission on<br>behalf of<br><i>admissions@wlac.e</i><br><i>du.</i> Your counselor<br>will need to create<br>an account first.<br>Then, S/he will<br>verify and/or input<br>the appropriate<br>course on the same<br>digital K12 form the | From: admissions@wlac.edu <admissions@wlac.edu>     Sent: Monday, February 22, 2021 3:20 PM     To:   &lt;     @   .EDU&gt;     Subject: Dynamic Forms: Supplemental Application for Admission of Students in Adult K-12 and Noncredit Programs (SB554) - Signature Request     You are receiving this e-mail because Emanuel Sandoval needs your help in completing the Supplemental Application for Admission of Students in Ac Noncredit Programs (SB554). Please click the link below to complete your section of the form.     You will be asked to electronically sign the form.     If you already have a Dynamic Forms account, please log directly in by entering your Username and Password. Otherwise, please create an account the Create New Account link.     You can use the Forgot your username and Forgot your password links if you are unsure about your Dynamic Forms credentials.</admissions@wlac.edu> |
|----------------------------------------------------------------------------------------------------|----------------------------------------------------------------------------------------------------|
| student submitted.                                                                                                    | Click here to complete your section of the form.                                                                                                    |
| 11. Once complete, the<br>document will be<br>sent to the college's<br>admissions office.                                                                                                    |                                                                                                    |